# How to Navigate the Bulldog Pack Rewards Program

Go to www.wellmark.com and click LOG IN/REGISTER

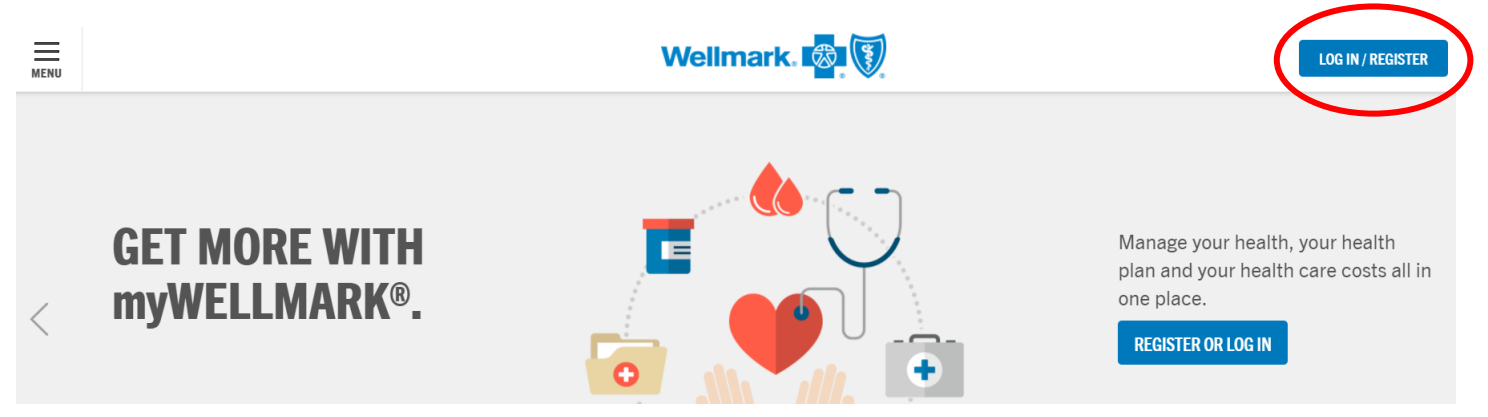

Enter your User ID and Password and click *LOG IN*. For those who participate in our annual wellness screenings, this is the same User ID and Password you use to access your online wellness assessment. This is NOT your Drake ID and Password. If this is your first time on the Wellmark website, click *REGISTER* instead of *LOG IN* and follow the directions to register.

| MENU |                      |          | Wellmark. 🚳 💱       |                                            | LOG IN / REGISTER       | Q<br>SEARCH |
|------|----------------------|----------|---------------------|--------------------------------------------|-------------------------|-------------|
|      | Log In to myWellmark |          | All Fields Required | Access your claims and benefit myWellmark. | t information anytime c | on 🗵        |
|      | User ID or Email     | Password | LOG IN              | REGISTER                                   |                         |             |

Once logged in click Visit the Wellness Center. If prompted with a message click yes.

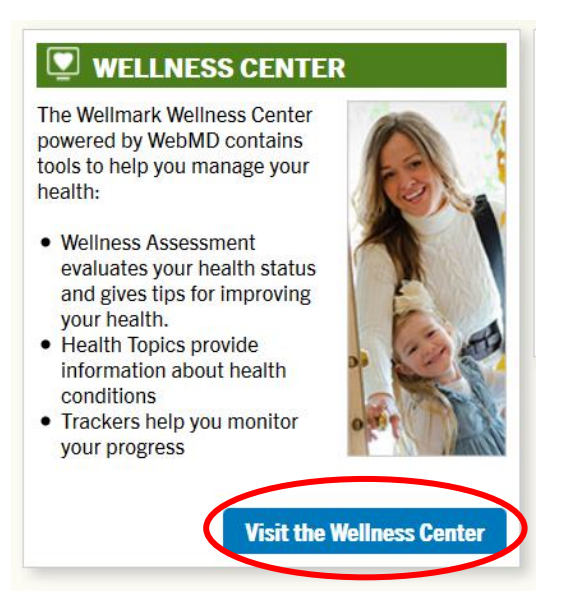

#### Once in the Wellmark Wellness Center, click Get Rewarded.

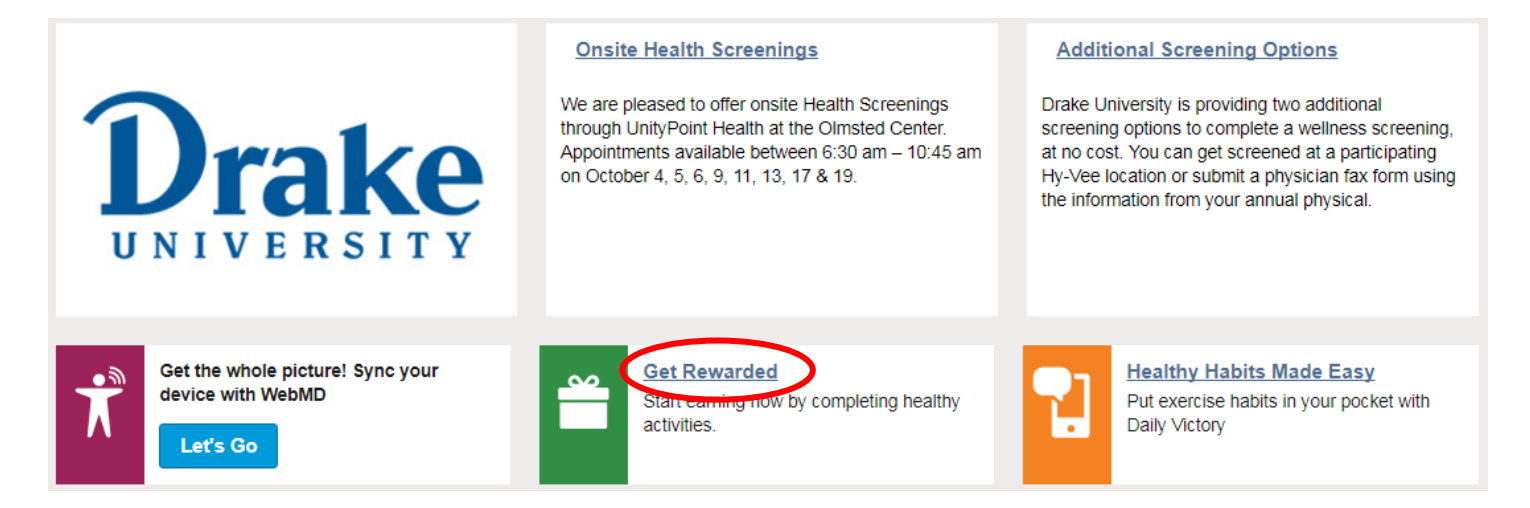

### On the rewards page click Keep Earning, in the Bulldog Pack Rewards Program.

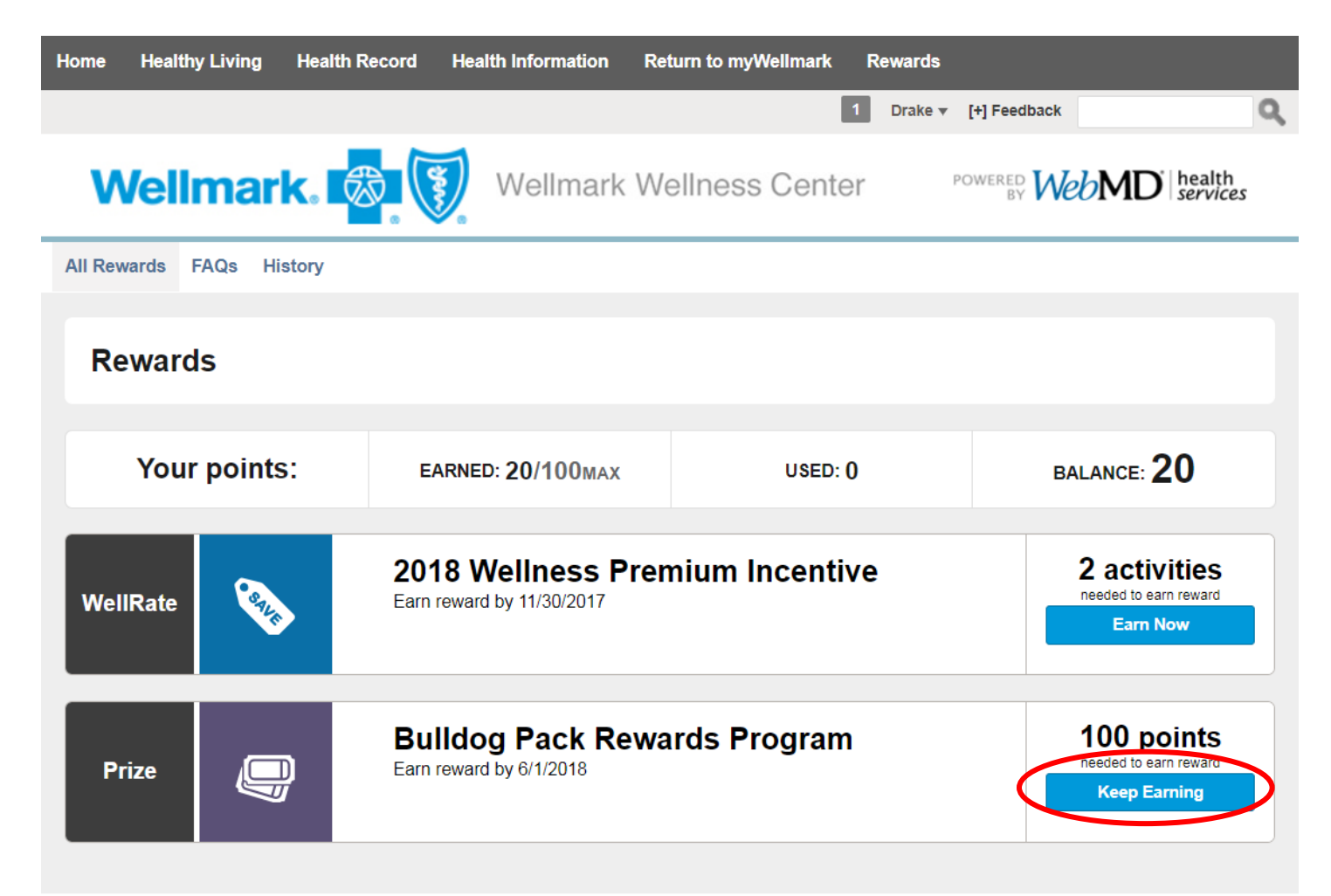

The top part of the page explains the program. It shows the points you have earned to date. The goal is to reach 100 points.

| Your points: | EARNED: 20/100MAX                                                                                                    | USED: ()                                                                                                    | BALANCE: 20                                                                                                    |
|--------------|----------------------------------------------------------------------------------------------------|----------------------------------------------------------------------------------------------------|----------------------------------------------------------------------------------------------------|
|              |                                                                                                    |                                                                                                    |                                                                                                    |
| Prize        | <ul> <li>Buildog Pack Rewards</li> <li>Earn reward by 6/1/2018</li> <li>Welcome to the "Buildog Pack Rewards Progradedicated to helping employees enhance the community, social, and occupational. It is avapart-time employees, regardless of enrollmer</li> <li>Earn points by participating in various list provided. Everyone who reaches 10 June 1, 2018 will be placed in a drawing from a wellness catalog.</li> <li>You can earn points more than once for points for "Completing a Drake Wellnes occasions during the academic year ark Kudos or E-card" up to five separate to activity title.</li> <li>Please note that the annual biometric/wellnes are separate from the point's portion of the securent employees on Drake's medical plan are the wellness premium incentive.</li> </ul> | <b>Program</b><br>ram". This is a points-based program that i<br>ir quality of life in five areas: physical, finar<br>ilable to all current Drake full-time and reg<br>nt in the Medical Plan.<br>activities and making healthy choices from<br>00 points between September 15, 2017 an<br>ng for a chance to win their choice of prizes<br>or certain activities. For example, you can<br>ease Corporate Challenge" on two separate<br>and you can earn points for "Sending a Peero<br>mess. This is noted by the #1, #2, etc. in the<br>ess screenings and online wellness assessm<br>scorecard. These two items are only for the<br>nd they must be completed annually to red<br>drake.edu with questions. | 100 points<br>needed to earn reward<br>sincial,<br>ular<br>the<br>d<br>searn<br>seive<br>e<br>ent<br>se<br>eive |

Scroll down the page for a list of activities you can complete to earn points. Each activity has a due date and a point value.

| Choose your activities to earn points                                                 |           |            |
|---------------------------------------------------------------------------------------|-----------|------------|
| Physical more<br>Do this by 5/31/2018                                                 | 10 points | I Did This |
| Dental Exam #1 more<br>Do this by 5/31/2018                                           | 5 points  | I Did This |
| Dental Exam #2 more<br>Do this by 5/31/2018                                           | 5 points  | I Did This |
| Non-Tobacco User/Completion of Tobacco Cessation Program more<br>Do this by 5/31/2018 | 10 points | I Did This |
| Receive a Flu Shot more<br>Do this by 5/31/2018                                       | 5 points  | I Did This |
| Vision Exam more<br>Do this by 5/31/2018                                              | 10 points | I Did This |

# When you complete an activity click the *I Did This* box.

| Complete Drake Wellness Corporate Challenge #1 more<br>Do this by 5/31/2018          | 5 points | I Did This |
|--------------------------------------------------------------------------------------|----------|------------|
| Complete Drake Wellness Corporate Challenge #2 more<br>Do this by 5/31/2018          | 5 points | I Did This |
| Complete Educational Class #1 more Do this by 5/31/2018                              | 5 points | I Did This |
| Complete Educational Class #2 more<br>Do this by 5/31/2018                           | 5 points | I Did This |
| Complete Educational Class #3 more<br>Do this by 5/31/2018                           | 5 points | I Did This |
| Complete Educational Class #4 more<br>Do this by 5/31/2018                           | 5 points | I Did This |
| Have Lunch with a Drake Colleague more Do this by 5/31/2018                          | 5 points | I Did This |
| Meet with TIAA Representative or Financial Advisor #1 more<br>Do this by 5/31/2018   | 5 points | I Did This |
| Meet with TIAA Representative or Financial Advisor #2 more<br>Do this by 5/31/2018   | 5 points | I Did This |
| Participate in a Walking Meeting more Do this by 5/31/2018                           | 5 points | I Did This |
| Participate in an Organized Community Wellness Event #1 more<br>Do this by 5/31/2018 | 5 points | I Did This |

It will ask you to fill in the date of completion and in some cases you will need to answer a question (example: "What class did you complete?").

| Complete Educational Class #1 Less<br>Do this by 5/31/2018 |                  |    |             |             |            |    |                     | 5 points I Did This                                 |
|------------------------------------------------------------|------------------|----|-------------|-------------|------------|----|---------------------|-----------------------------------------------------|
| When did you do this: MM/DD/YYYY 📺 W                       |                  |    |             |             |            |    | 1                   | /hat class did you complete? Save                   |
| This includes BUILD cla                                    | Su               | Мо | Septe<br>Tu | ember<br>We | 2017<br>Th | Fr | ►<br>Sa             | and other non-required online or in person classes. |
|                                                            |                  |    |             |             |            | 1  | 2                   |                                                     |
| Complete Educatio                                          | omplete Educatio | 5  | 6           | 7           | 8          | 9  | 5 points I Did This |                                                     |
| Do this by 5/5/12010                                       | 10               | 11 | 12          | 13          | 14         | 15 | 16                  |                                                     |
| Complete Educatio                                          | 17               | 18 | 19          | 20          | 21         | 22 | 23                  | 5 points                                            |
| Do this by 5/31/2018                                       | 24               | 25 | 26          | 27          | 28         | 29 | 30                  |                                                     |

## Once you complete an activity it will say *DONE* with a green checkmark.

| Attend an All Staff Council or Faculty Senate Sponsored Event #1<br>more<br>You did this on 8/2/2017 | 5 points  | ODNE   |
|----------------------------------------------------------------------------------------------------|-----------|--------|
| Attend Drake Social #1 more<br>You did this on 8/2/2017                                              | 5 points  | 📀 DONE |
| Be a Member of a Drake Sponsored Committee more<br>You did this on 8/2/2017                          | 10 points | 📀 DONE |

# Activities that are not yet available will have the date they are available and say *FUTURE* with a lock.

| Workout (cardio/strength) Minimum of 8 Times Per Month (Spring<br>Term) - more<br>This will be available on 1/15/2018 | 10 points | FUTURE        |
|----------------------------------------------------------------------------------------------------|-----------|---------------|
| "Exercise Brain" Minimum of 8 Times Per Month (Spring Term) more<br>This will be available on 1/15/2018               | 10 points | <b>FUTURE</b> |
| Take Time to Meditate a Minimum of 8 Times Per Month (Spring<br>Term)<br>This will be available on 1/15/2018          | 10 points | future        |

If you have questions related to the scorecard or need hardcopy instructions on how to register on <u>www.wellmark.com</u> for the first time, please contact Linda Feiden.

For technical online assistance in regards to registering or logging into myWellmark please contact the Wellmark technical support team (EC Solutions) at 800-407-0267 M-F 7am.-5:30p.m. CDT. For other technical questions about the website please call Wellmark at 877-252-8412 24 hours a day, seven days a week.